## Ta sikkerhetskopi av alle filer

Sørg for at det er nok plass på harddisken før du foretar sikkerhetskopiering.

Trykk på UP/< eller DOWN/> for å velge eller bevege markøren opp / til venstre eller ned / til høyre.

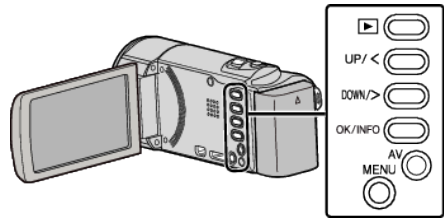

1 Åpne LCD-skjermen.

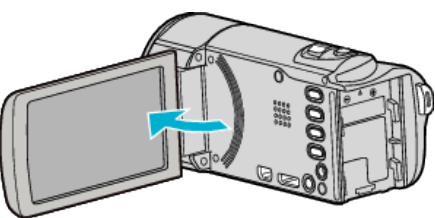

2 Koble til USB-kabelen og vekselstrømadapteren.

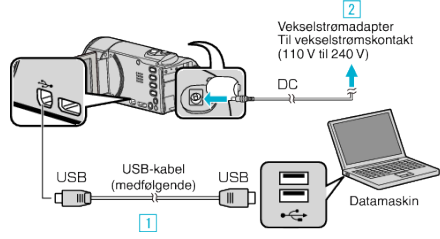

- 1 Koble til med medfølgende USB-kabel.
- 2 Koble vekselstrømadapateren til denne enheten.
- Denne enheten slås på automatisk når vekselstrømadapteren kobles til.
- Sørg for å bruke den medfølgende JVC-vekselstrømadapteren.
  3 "SELECT DEVICE"-menyen vises.
- 3 Velg "CONNECT TO PC" og trykk på OK.

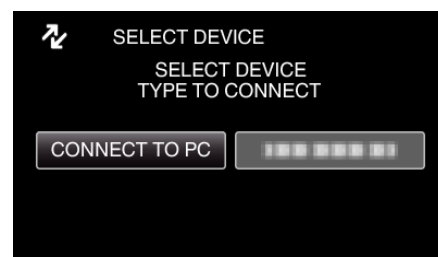

- Trykk på UP/< eller DOWN/> for å bevege markøren.
- **4** Velg "BACK UP" og trykk på OK.

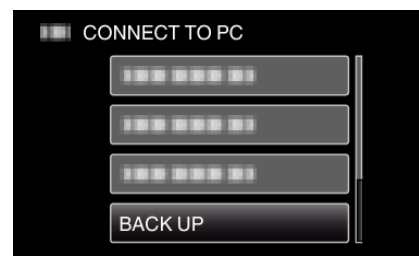

- Trykk på UP/< eller DOWN/> for å bevege markøren.
- For å avbryte og returnere til forrige skjerm, trykk på MENU.
- Den medfølgende programvaren Everio MediaBrowser 3 starter opp på datamaskinenen.
   Etterfølgende funksjoner blir utført på datamaskinen.
- 5 Velg stasjon.

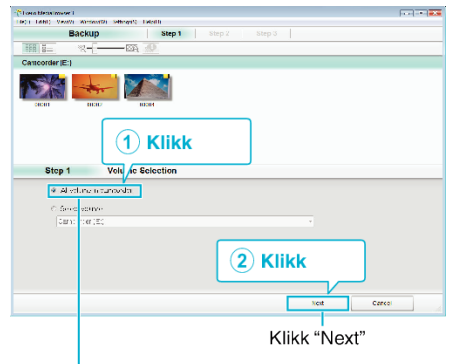

Klikk "All volume in camcorder"

## 6 Start sikkerhetskopiering.

| Lagrin        | gsdestinasjo                     | n (PC)                |      |        |
|---------------|----------------------------------|-----------------------|------|--------|
| Step 2        | Confirm                          |                       |      |        |
| Cik≏kr k      | ogu Facilius                     |                       |      |        |
| Destination N | a save "les.C + JoersADOOON deus | (Erell, Yv.isBloven ( |      |        |
| Number (* so  | 0.02%                            |                       | _    |        |
| Necessary 18  | catity <0.1CE                    |                       |      |        |
| -rea space:"  | 1008                             |                       |      |        |
| -16 9,9%S     | 24                               |                       |      |        |
|               |                                  |                       |      |        |
|               |                                  | Rack                  | ttat | Cancel |
|               |                                  |                       | Klik | k      |

- Sikkerhetskopiering starter.
- 7 Etter at sikkerhetskopieringen er utført, klikker du "OK".

| Everio MediaBrowser 3 | 23 |
|-----------------------|----|
| inished successfully. |    |
|                       | ОК |

## NB! : -

- Før du utfører en sikkerhetskopiering, må du sette i SD-kortet der videoer er lagret på denne enheten.
- Etter at du har sikkerhetskopiert filene dine med den medfølgende programvaren, kan de ikke gjenopprettes til denne enheten.
- Hvis du erfarer noen problemer med den medfølgende programvaren Everio MediaBrowser 3, kan du ta kontakt med "Pixela kundeservice".

| Telefon    | USA og Canada (Engelsk): +1-800-458-4029 (avgiftsfri<br>Europa (Storbritannia, Tyskland, Frankrike og Spania)<br>(Engelsk/tysk/fransk/spansk): +800-1532-4865<br>(avgiftsfri)<br>Andre land i Europa<br>(Engelsk/tysk/fransk/spansk): +44-1489-564-764<br>Asia (Filippinene) (Engelsk): +63-2-438-0090<br>Kina (Kinesisk): 10800-163-0014 (avgiftsfri) |  |
|------------|----------------------------------------------------------------------------------------------------|--|
| Hjemmeside | http://www.pixela.co.jp/oem/jvc/mediabrowser/e/                                                                                                    |  |

 Slett uønskede videoer før du sikkerhetskopierer. Det tar tid å sikkerhetskopiere mange videoer.

## Koble denne enheten fra datamaskinen

1 Klikk "Fjrn maskinvare og løs ut medier på en trygg måte".

| Fjern m | askinvare | e og løs ut medier | på en trygg må      |
|---------|-----------|--------------------|---------------------|
|         | NO        | - 10 10 0          | 02:14<br>09.12.2010 |
|         |           | Klikl              | < )                 |

- 2 Klikk "Safely Remove USB Mass Storage Device".
- 3 (For Windows Vista) Klikk "OK".

4 Koble fra USB-kabelen og lukk LCD-skjermen.